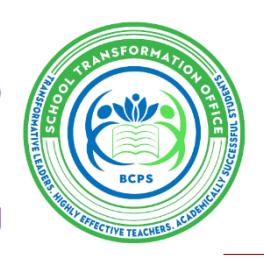

## SIP Bites – End of Year SIP Close Out

Kelli S. Blackburn, School Improvement Coordinator

September 6, 2024 ~ Volume 4, Issue 2

## Due Friday, September 20, 2024

BCPS 2023-2024 SIP Goals, Strategies and Activities End of Year Closeout: \*This process is not required for schools that completed a 2023-2024 FLDOE SIP in Florida CIMS.

Step 1: Log in to BCPS Central @ https://web01.browardschools.com/ospa/ospa-central2/login.asp.

Step 2: Select the 2023-2024 school year from the drop-down menu.

| BCPS CENTRAL                              |                                                                   |                                                      |                                                      | 🌢 Theme 🗸                      | 1    |
|-------------------------------------------|-------------------------------------------------------------------|------------------------------------------------------|------------------------------------------------------|--------------------------------|------|
| MAIN  Dashboard  Broward PIVOT  Daihul on |                                                                   |                                                      |                                                      | Select School Year:            | Plan |
| School Visit                              | ☆ School Info                                                     |                                                      |                                                      |                                | • 8  |
| ✓ VAL-ED                                  | School Name                                                       |                                                      |                                                      | School Grade (2022 - 2023)     | Α    |
| School Improvement Plan                   | Title 1 School                                                    | No                                                   |                                                      | School Improvement (SI)        | No   |
|                                           | School of Excellence                                              | Yes                                                  |                                                      | ESSA School                    | No   |
|                                           | RAISE<br>Reading Achievement Initiative for Scholastic Excellence | No                                                   |                                                      |                                |      |
|                                           | Executive Summary                                                 | O Upload Executive Summary                           |                                                      |                                |      |
|                                           | CONFIDENTIALITY NOTE: Information posted to this webs             | ite will be open to public view. Do not include stud | dent's personally identifiable data, which is confid | ential and protected by FERPA. |      |

Step 3: In the "Goals, Strategies and Activities" section of the SIP (*new look*), *for each goal shown*, click on the blue "Edit Area of Focus" button in the last column on the right. This will open a new page.

| Goals, Strategies, and Activities<br>& Goals, Strategies, and Activities.<br>Goal:1                              | Example                     |                                      |                                                                 |                             |                                                                                                    |
|----------------------------------------------------------------------------------------------------|-----------------------------|--------------------------------------|-----------------------------------------------------------------|-----------------------------|----------------------------------------------------------------------------------------------------|
| Measurable Outcome (SMART Goal)                                                                                  | Professional<br>Development | Budget                               | Monitoring                                                      | Results<br>(End of<br>Year) |                                                                                                    |
| Our grades 3-8 math proficiency was 83%. We want to increase it to 85% as measured by the FAST test in May 2024. |                             | \$1500 for<br>materials and<br>books | topic assessments and interim<br>assessments, iready monitoring |                             | <ul> <li>✔ Edit Area of Focus</li> <li>✔ Edit Mid-Year Reflection</li> <li>★ Delete Area of Focus</li> </ul> |

**Step 4:** Fill in the **"Results"** section of the Goals, Strategies and Activities template based on the outcome of your goal(s). Make sure the results show specific data related to whether or not you met your goal, increased, decreased, etc.

• **For example:** Based on the May FAST ELA results, our overall ELA Proficiency increased from PM 2 to PM 3, from 40% to 45% exceeding the school's goal.

| Goal       By June 2023 at least 73% of students in grades 3-5 will score at an achievement level of 3 or higher.         Strategies/Activities       Students demonstrating below-level performance will receive interventions from the reading interventions for         Persons Responsible       Leadership Team         Deadline       06/08/2023         Professional Development       All teachers will receive PD to effectively use Benchmark Advance and select teachers will be trained to imp<br>(if needed)         Budget       4,576.99<br>(Accountability Dellam)         Monitoring       FAST Assessment 3x a year, Benchmark Unit Assessment & Benchmark Assessment Systems to montor it         Results       Based on the May FAST ELA results, our overall ELA Proficiency has increased from PM 2 to PM 3, from 4                                                                                                    | For each best Fractice, describe the improvement goar war specific targets and c | Example                                                                                                    |
|----------------------------------------------------------------------------------------------------|----------------------------------------------------------------------------------|----------------------------------------------------------------------------------------------------|
| Strategies/Activities       Students demonstrating below-level performance will receive interventions from the reading interventions for         Persons Responsible       Leadership Team         Deadline       06/08/2023         Professional Development       All teachers will receive PD to effectively use Benchmark Advance and select teachers will be trained to imp<br>(if needed)         Budget       4,676.99<br>(Accountability Datans)         Monitoring       FAST Assessment 3x a year, Benchmark Unit Assessment, & Benchmark Assessment Systems to monitor in<br>Based on the May FAST ELA results, our overall ELA Proficiency has increased from PM 2 to PM 3, from 4                                                                                                    | Goal                                                                             | By June 2023 at least 73% of students in grades 3-5 will score at an achievement level of 3 or higher.            |
| Persons Responsible     Leadership Team       Deadline     06/06/2023       Professional Development     All teachers will receive PD to effectively use Benchmark Advance and select teachers will be trained to imp<br>(resetue)       Budget     4,876.99<br>(Accentrability Dalars)       Monitoring     FAST Assessment 3x a year, Benchmark Unit Assessment, & Benchmark Assessment Systems to monitoring       Resides     Based on the May FAST ELA results, our overall ELA Proficiency has increased from PM 2 to PM 3, from 4                                                                                                    | Strategies/Activities                                                            | Students demonstrating below-level performance will receive interventions from the reading interventionist a      |
| Deadline     06/00/2023       Professional Development     All teachers will receive PD to effectively use Benchmark Advance and select teachers will be trained to imp<br>(#needed)       Budget     4,676 99<br>(#cccantability Dafam)       Monitoring     FAST Assessment 3x a year. Benchmark Unit Assessment, & Benchmark Assessment Systems to monitor in<br>Based on the May FAST ELA results, our overvail ELA Proficiency has increased from PM 2 to PM 3, from 4                                                                                                    | Persons Responsible                                                              | Leadership Team                                                                                                   |
| Professional Development     All teachers will receive PD to effectively use Benchmark Advance and select teachers will be trained to imp<br>(if needed)       Budget     4,676.99<br>(Accountability Defan)       Monitoring     FAST Assessment 3x a year, Benchmark Unit Assessment, & Benchmark Assessment Systems to monitoring       Besuits     Based on the May FAST ELA results, our overall ELA Proficiency has increased from PM 2 to PM 3, from 4                                                                                                    | Deadline                                                                         | 06/08/2023                                                                                                    |
| (If needed) Budget 4,576 99 (Accountability Datans) Monitoring FAST Assessment 3x a year; Benchmark Unit Assessment, & Benchmark Assessment Systems to monitor i Besed on the May FAST ELA results, our overall ELA Proficiency has increased from PM 2 to PM 3, from 4                                                                                                    | Professional Development                                                         | All teachers will receive PD to effectively use Benchmark Advance and select teachers will be trained to implicit |
| Budget     4,676.99       (ccountability Datans)       Monitoring       Results       Based on the May FAST ELA results, our overall ELA Proficiency has increased from PM 2 to PM 3, from 4                                                                                                    |                                                                                  | (if needed)                                                                                                    |
| Monitoring  Results  Results  Results  Results  Result  Result Result  Result  Result Result R | Budget                                                                           | 4,676.99                                                                                                    |
| Monitoring FAST Assessment 3x a year, Benchmark Unit Assessment, & Benchmark Assessment Systems to monitor<br>Results Based on the May FAST ELA results, our overall ELA Proficiency has increased from PM 2 to PM 3, from 4                                                                                                    |                                                                                  | (Accountability Dollars)                                                                                          |
| Results Based on the May FAST ELA results, our overall ELA Proficiency has increased from PM 2 to PM 3, from 4                                                                                                    | Monitoring                                                                       | FAST Assessment 3x a year, Benchmark Unit Assessment, & Benchmark Assessment Systems to monitor R                 |
|                                                                                                    | Results                                                                          | Based on the May FAST ELA results, our overall ELA Proficiency has increased from PM 2 to PM 3, from 40           |
|                                                                                                    |                                                                                  |                                                                                                    |

Step 5: Save your progress and click "Save Strategies/Activities." Once saved, your results will appear as shown below.

| Goals, Strategies, and /                                                                                                    | Activities.                 |                     |                                                                                                    |                                                            |                                                                          |
|----------------------------------------------------------------------------------------------------|-----------------------------|---------------------|----------------------------------------------------------------------------------------------------|------------------------------------------------------------|--------------------------------------------------------------------------|
| Goal:1                                                                                                    |                             |                     |                                                                                                    |                                                            |                                                                          |
| Measurable Outcome (SMART<br>Goal)                                                                                                    | Professional<br>Development | Budget              | Monitoring                                                                                                    | Results<br>(End of Year)                                   |                                                                          |
| By June 2024, all 8th grade students<br>will increase achievement from 38%<br>to 48% as measured by the Algebra 1<br>End of Course exam. | Effective PLCs              | \$4000 for stipends | Algebra PLCs for effective planning and analysis of<br>assessments \$6000 for stipends This focus will be<br>monitored through monthly assessment data collection,<br>analysis and discussions with math teams, students and<br>administration. | The goal was met.<br>Students scored<br>at 67% proficient. | Edit Area of Focus     Edit Mid-Year Reflection     Delete Area of Focus |